# Руководство по качеству печати

Многие проблемы с качеством печати можно решить путем замены расходного материала или детали принтера, подлежащей обслуживанию, для которой подходит к концу расчетный срок эксплуатации. Просмотрите, не отображается ли на панели управления принтера сообщение о расходных материалах.

#### Выяснение причин ухудшения качества печати

Для уточнения причин ухудшения качества печати распечатайте страницы проверки качества печати.

- 1 Отключение принтера.
- 2 Загрузите в лоток или устройство автоматической подачи бумагу формата Letter или A4.
- 3 При включении принтера нажмите и удерживайте кнопки
- 4 Отпустите кнопки при появлении полосы выполнения.

Принтер выполнит последовательность тестов при включении питания, а затем появится меню «Конфигурация».

2авс

6 мно

- 5 Нажмите Печать страниц качества > Печать страниц качества. Напечатайте страницы проверки качества печати.
- 6 Нажмите Назад > Выход из меню.

#### Принтер при печати выдает пустые страницы

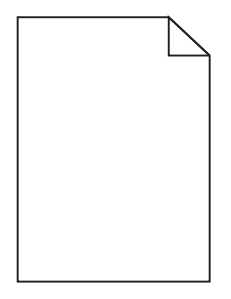

Попробуйте выполнить одно или несколько из следующих рекомендуемых действий.

# Убедитесь в том, в картридже с тонером не осталось упаковочных материалов

Извлеките картридж с тонером и убедитесь, что упаковочный материал полностью удален. Установите картридж с тонером на место.

### Убедитесь в том, что в картридже не заканчивается тонер

Если отображается сообщение 88.хх Заканчивается тонер в [цвет] картридже, убедитесь в том, что тонер равномерно распределен внутри картриджа.

- 1 Извлеките картридж с тонером.
- 2 Энергично встряхните картридж несколько раз в разные стороны для перераспределения тонера.

3 Вставьте картридж с тонером на место.

Примечание. Если качество печати не улучшится, замените картридж с тонером.

Если проблема не будет устранена, возможно, требуется обслуживание принтера. Для получения сведений обратитесь в службу поддержки клиентов.

#### Символы распечатываются с зубчатыми или неровными краями

| ABC        |
|------------|
| DEF        |
| See Anna 2 |

Если используются загружаемые шрифты, убедитесь, что они поддерживаются принтером, управляющим компьютером и программным приложением.

#### Неправильное совмещение цветов

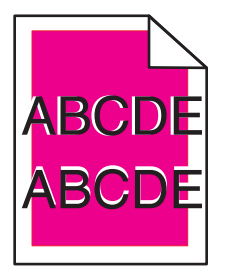

Цвет смещается за пределы предназначенной для него области или накладывается на область другого цвета. Попробуйте выполнить одно или несколько из следующих рекомендуемых действий.

## Выполните настройку цветов

В меню «Качество» на панели управления принтера выберите пункт «Настройка цвета».

#### Переустановите картридж с тонером

Извлеките картридж с тонером, а затем снова его установите.

### Настройте совмещение цветов

- 1 Отключите принтер.
- **2** Загрузите в лоток бумагу формата Letter или А4.

3 При включении принтера нажмите и удерживайте кнопки

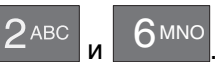

4 Отпустите кнопки при появлении полосы выполнения.

Принтер выполнит последовательность тестов при включении питания, а затем появится меню «Конфигурация».

5 Нажмите Совмещение цветов > Совмещение цветов.

Будет распечатана страница совмещения цветов.

- 6 Выберите пункт Совмещение цветов.
- 7 На страницах юстировки цветов найдите самую прямую линию из 20 у буквы А.
- 8 На панели управления принтера с помощью стрелок влево и вправо выберите номер.
- 9 Повторите действия 9 и 10 для совмещения наборов цветов с В до L.
- 10 Нажмите Назад > Выход из меню.

Примечание. При необходимости повторно настройте совмещение цветов.

#### Обрезанные изображения

Попробуйте воспользоваться одним из следующих способов.

#### Проверьте положение направляющих

Отрегулируйте положение направляющих длины и ширины в лотке в соответствии с форматом загруженной бумаги.

### Проверьте значение параметра "Формат бумаги"

Убедитесь в том, что значение параметра "Формат бумаги" соответствует формату загруженной в лоток бумаги.

- 1 На панели управления принтером в меню "Бумага" выберите параметр "Формат бумаги".
- 2 Перед отправкой задания на печать укажите правильный формат бумаги:
  - Для пользователей Windows: формат бумаги можно указать в окне "Параметры печати".
  - Для пользователей Macintosh: формат бумаги можно указать в диалоговом окне "Page Setup".

#### На цветных страницах видны тонкие горизонтальные линии

На фотографиях или страницах с высокой концентрацией цвета могут появляться тонкие горизонтальные линии. Такое возможно, если принтер работает в тихом режиме. Чтобы устранить неисправность, установите для тихого режима значение **Выкл (изображение/фото)**.

#### При печати на изображении появляется некоторый оттенок

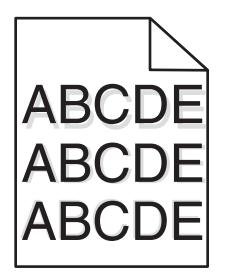

## Проверьте настройки типа и плотности бумаги

Убедитесь, что настройки типа и плотности бумаги соответствуют бумаге, загруженной в лоток:

- 1 На панели управления принтером в меню «Бумага» выберите значения параметров «Тип бумаги» и «Плотность бумаги».
- 2 Перед отправкой задания на печать укажите правильный тип бумаги:
  - Для пользователей Windows: тип бумаги можно указать в окне «Параметры печати».
  - Для пользователей Macintosh: тип бумаги можно указать в диалоговом окне «Print».

# Убедитесь в том, что блок формирования изображения исправен

Замените блок формирования изображения.

#### Убедитесь в том, что в картридже не заканчивается тонер

Если отображается сообщение 88.хх Заканчивается тонер в [цвет] картридже, убедитесь в том, что тонер равномерно распределен внутри картриджа.

1 Извлеките картридж с тонером.

**ПРЕДУПРЕЖДЕНИЕ. Возможность повреждения:** Не дотрагивайтесь до самого фотобарабана. Впоследствии это может привести к снижению качества печати.

- 2 Энергично встряхните картридж несколько раз в разные стороны для перераспределения тонера.
- 3 Вставьте картридж с тонером на место.

Примечание. Если качество печати не улучшится, замените картридж с тонером.

Если проблема не будет устранена, возможно, требуется обслуживание принтера. Для получения сведений обратитесь в службу поддержки клиентов.

#### Серый фон

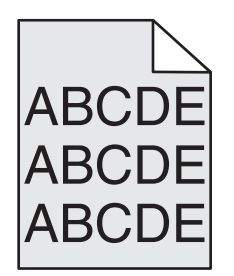

## Проверьте настройку плотности тонера

Выберите пониженное значение плотности тонера:

- Из меню панели управления принтера "Качество" измените параметр.
- Для пользователей Windows: этот параметр можно изменить в окне "Параметры печати".
- Для пользователей Macintosh: этот параметр можно изменить в диалоговом окне "Print".

#### Возможно, картридж с тонером неисправен или изношен.

Замените картридж с тонером.

#### Неправильно распечатываются поля

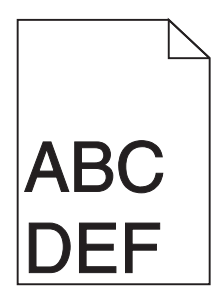

Возможные решения. Попробуйте воспользоваться одним из следующих способов.

## Проверьте положение направляющих для бумаги

Отрегулируйте положение направляющих в лотке в соответствии с форматом загруженной бумаги.

## Проверьте значение параметра "Формат бумаги"

Убедитесь в том, что значение параметра "Формат бумаги" соответствует формату загруженной в лоток бумаги.

- 1 На панели управления принтером в меню "Бумага" выберите параметр "Формат бумаги".
- 2 Перед отправкой задания на печать укажите правильный формат бумаги:
  - Для пользователей Windows: формат бумаги можно указать в окне "Параметры печати".
  - Для пользователей Macintosh: формат бумаги можно указать в диалоговом окне "Page Setup".

# На распечатываемых страницах имеется линия светлого цвета, белая линия или линия неправильного цвета

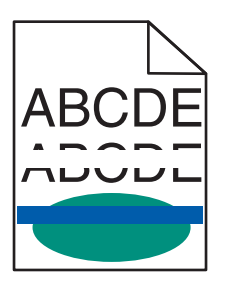

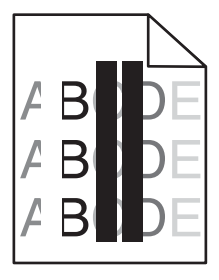

Попробуйте выполнить одно или несколько из следующих рекомендуемых действий.

## Убедитесь в том, что картриджи с тонером исправны

Замените неисправный картридж с тонером.

# Убедитесь в том, что блок формирования изображения исправен

Замените неисправный блок формирования изображения.

## Убедитесь в том, что модуль переноса исправен

Замените модуль переноса.

## Почистите линзы печатающей головки

Извлеките блок формирования изображения и установите его повторно. Ветошь светодиодов в конце блока формирования изображения прижмется к ряду светодиодов и почистит линзы печатающей головки.

## Скручивание бумаги

Попробуйте выполнить одно или несколько из следующих рекомендуемых действий.

## Проверьте настройки типа и плотности бумаги

Убедитесь, что настройки типа и плотности бумаги соответствуют бумаге, загруженной в лоток или устройство подачи.

1 На панели управления принтером в меню «Бумага» выберите значения параметров «Тип бумаги» и «Плотность бумаги».

2 Перед отправкой задания на печать укажите правильный тип бумаги:

- Для пользователей Windows: тип бумаги можно указать в окне «Параметры печати».
- Для пользователей Macintosh: тип бумаги можно указать в диалоговом окне Print.

Руководство по качеству печати Стр. 7 из 14

## Загрузите бумагу из новой упаковки

При высокой влажности воздуха бумага впитывает влагу. До загрузки в принтер бумагу следует хранить в фирменной упаковке.

#### Неоднородное качество печати

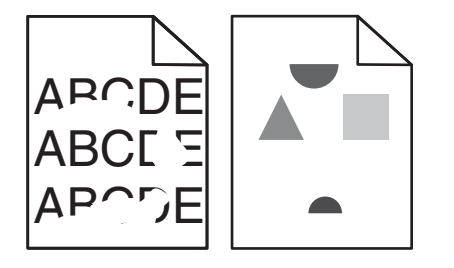

Попробуйте выполнить одно или несколько из следующих рекомендуемых действий.

## Загрузите бумагу из новой упаковки

Возможно, бумага отсырела из-за повышенной влажности воздуха. До загрузки в принтер бумагу следует хранить в фирменной упаковке.

## Проверьте настройки типа и плотности бумаги

Убедитесь, что настройки типа и плотности бумаги соответствуют бумаге, загруженной в лоток или устройство подачи.

- 1 На панели управления принтером в меню «Бумага» выберите значения параметров «Тип бумаги» и «Плотность бумаги».
- 2 Перед отправкой задания на печать укажите правильный тип бумаги:
  - Для пользователей Windows: тип бумаги можно указать в окне «Параметры печати».
  - Для пользователей Macintosh: тип бумаги можно указать в диалоговом окне Print.

## Не печатайте на тисненой бумаге с шероховатой поверхностью

#### Убедитесь в том, что картриджи с тонером исправны

Замените изношенный или неисправный картридж с тонером.

### Убедитесь в том, что модуль переноса исправен

Замените неисправный модуль переноса. Для получения дополнительных сведений см. инструкции, прилагаемые к новой детали.

### Убедитесь в том, что термоблок исправен

Замените неисправный термоблок. Для получения дополнительных сведений см. инструкции, прилагаемые к новой детали.

#### При печати на странице появляются повторяющиеся дефекты

| Причина                                                                                             | Решение                                                                                                    |  |
|----------------------------------------------------------------------------------------------------|----------------------------------------------------------------------------------------------------|--|
|                                                                                                    |                                                                                                    |  |
| Если дефекты появляются несколько раз в пределах одной страницы, причем только определенного цвета: |                                                                                                    |  |
| Неисправен модуль переноса.                                                                         | Замените модуль переноса, если дефекты повторяются через каждые:<br>• 38 мм (1,50 дюйма)                                        |  |
| Неисправен блок формирования изображения.                                                           | Замените блок формирования изображения, если дефекты<br>повторяются каждые:<br>• 41.0 мм (1,61 дюйма)<br>• 75.0 мм (2,95 дюйма) |  |
| Если дефекты появляются в пределах страницы независимо от цвета:                                    |                                                                                                    |  |
| Неисправен термоблок.                                                                               | Замените термоблок, если дефекты повторяются каждые:<br>• 141 мм (5,55 дюйма)                                                   |  |

#### Печать выполняется с перекосом

Возможные решения. Попробуйте воспользоваться одним из следующих способов.

## Проверьте положение направляющих для бумаги

Отрегулируйте положение направляющих длины и ширины в лотке в соответствии с форматом загруженной бумаги.

- Убедитесь, что направляющие расположены не слишком далеко от стопки бумаги.
- Убедитесь, что прилегание направляющих к стопке бумаги не ослаблено.

## Проверьте бумагу

Печатайте только на бумаге, соответствующей техническим характеристикам принтера.

#### Страницы заполнены одним цветом

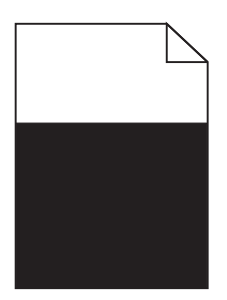

Попробуйте выполнить одно или несколько из следующих рекомендуемых действий.

# Убедитесь в том, что блок формирования изображения установлен правильно и исправен

Извлеките блок формирования изображения и установите его повторно. Если проблема не будет устранена, возможно, потребуется заменить блок формирования изображения.

# Убедитесь, что картриджи исправны и установлены правильно и в них не заканчивается тонер

- Извлеките картриджи с тонером и снова установите их.
- Убедитесь в том, что тонер равномерно распределен внутри картриджа.
  - 1 Извлеките картридж с тонером.

**ПРЕДУПРЕЖДЕНИЕ. Возможность повреждения:** Не дотрагивайтесь до самого фотобарабана. Впоследствии это может привести к снижению качества печати.

- 2 Энергично встряхните картридж несколько раз в разные стороны для перераспределения тонера.
- 3 Вставьте картридж с тонером на место.

Примечание. Если качество печати не улучшится, замените картридж с тонером.

• Если проблема не будет устранена, возможно, требуется обслуживание принтера. Для получения сведений обратитесь в службу поддержки клиентов.

#### На страницах видны повторяющиеся горизонтальные линии

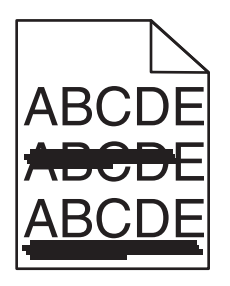

Попробуйте выполнить одно или несколько из следующих рекомендуемых действий.

## Выберите другой лоток или устройство подачи

- На панели управления принтера в меню «Бумага» выберите «Источник по умолчанию».
- Для пользователей Windows: источник бумаги можно выбрать в окне «Параметры печати».
- Для пользователей Macintosh: источник бумаги можно выбрать в диалоговом окне «Print» и всплывающих меню.

# Убедитесь в том, что картридж с тонером не является изношенным, неисправным или пустым

Замените изношенный, неисправный или пустой картридж с тонером.

# Почистите путь прохождения бумаги вокруг картриджа с тонером

ВНИМАНИЕ-ГОРЯЧАЯ ПОВЕРХНОСТЬ: Внутренние детали принтера могут сильно нагреваться. Во избежание ожогов при прикосновении к горячим поверхностям подождите, пока поверхность остынет.

Удалите всю бумагу, которую вы заметите, устраните видимые загрязнения тонером в тракте прохождения бумаги. Если неполадка сохраняется, обратитесь в службу технической поддержки.

#### На страницах видны повторяющиеся вертикальные линии

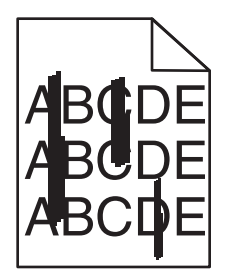

Попробуйте выполнить одно или несколько из следующих рекомендуемых действий.

## Выберите другой лоток или устройство подачи

- На панели управления принтера в меню «Бумага» выберите «Источник по умолчанию»
- Для пользователей Windows: источник бумаги можно выбрать в окне «Параметры печати».
- Для пользователей Macintosh: источник бумаги можно выбрать в диалоговом окне «Print» и всплывающих меню.

# Убедитесь в том, что картридж с тонером не является изношенным, неисправным или пустым

Замените изношенный, неисправный или пустой картридж с тонером.

# Почистите путь прохождения бумаги вокруг картриджа с тонером

Проверьте путь прохождения бумаги вокруг картриджа с тонером.

ВНИМАНИЕ-ГОРЯЧАЯ ПОВЕРХНОСТЬ: Внутренние детали принтера могут сильно нагреваться. Во избежание ожогов при прикосновении к горячим поверхностям подождите, пока поверхность остынет.

Удалите всю бумагу, которую вы заметите.

## Убедитесь в отсутствии тонера в тракте продвижения бумаги

#### Неоднородная плотность печати

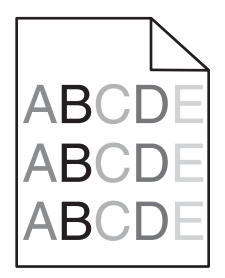

Попробуйте выполнить одно или несколько из следующих рекомендуемых действий.

# Убедитесь в том, что картридж с тонером не является изношенным или неисправным

Замените изношенный или неисправный картридж с тонером.

# Убедитесь в том, что блок формирования изображения исправен

Замените неисправный блок формирования изображения.

#### Слишком темная печать

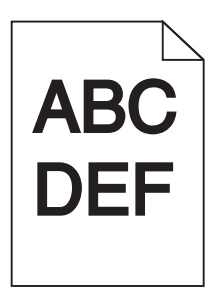

Попробуйте выполнить одно или несколько из следующих рекомендуемых действий.

# Проверьте значения параметров «Плотность тонера», «Яркость», «Контрастность».

Задано слишком высокое значение параметра «Плотность тонера», слишком высокое значение параметра «Яркость» или слишком высокое значение параметра «Контрастность».

- Эти параметры можно изменить, выбрав на панели управления принтером меню «Качество».
- Для пользователей Windows: эти параметры можно изменить в окне «Параметры печати».
- Для пользователей Macintosh:
  - 1 Выберите File > Print.
  - 2 В раскрывающемся меню «Orientation pictures» выберите Printer Features.
  - 3 Выберите пониженные значения для параметров Toner Darkness, Brightness и Contrast.

# Загрузите бумагу из новой упаковки

Возможно, бумага отсырела из-за повышенной влажности воздуха. До загрузки в принтер бумагу следует хранить в фирменной упаковке.

## Не печатайте на тисненой бумаге с шероховатой поверхностью

### Проверьте значение параметра «Тип бумаги»

Убедитесь, что указан тип бумаги, соответствующий типу бумаги, загруженной в лоток или устройство подачи:

- На панели управления принтером в меню Рарег выберите параметр Рарег Туре.
- Для пользователей Windows: проверьте данную настройку в окне «Параметры печати».
- Для пользователей Macintosh: проверьте эту настройку в диалоговом окне «Print».

#### Убедитесь в том, что картриджи с тонером исправны

Замените неисправный картридж с тонером.

#### Слишком светлая печать

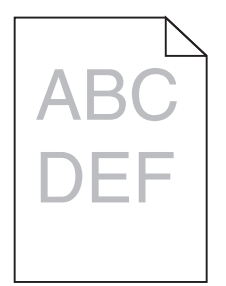

Попробуйте выполнить одно или несколько из следующих рекомендуемых действий.

# Проверьте значения параметров «Плотность тонера», «Яркость», «Контрастность».

Задано слишком низкое значение параметра «Плотность тонера», слишком низкое значение параметра «Яркость» или слишком низкое значение параметра «Контрастность».

- Эти параметры можно изменить, выбрав на панели управления принтера меню «Качество».
- Для пользователей Windows: эти параметры можно изменить в окне «Параметры печати».
- Для пользователей Macintosh:
  - 1 Выберите File > Print.
  - 2 В раскрывающемся меню «Orientation pictures» выберите Printer Features.
  - 3 Выберите повышенные значения для параметров Toner Darkness, Brightness и Contrast.

Руководство по качеству печати Стр. 13 из 14

## Загрузите бумагу из новой упаковки

Возможно, бумага отсырела из-за повышенной влажности воздуха. До загрузки в принтер бумагу следует хранить в фирменной упаковке.

## Не печатайте на тисненой бумаге с шероховатой поверхностью

### Проверьте значение параметра «Тип бумаги»

Убедитесь, что указан тип бумаги, соответствующий типу бумаги, загруженной в лоток или устройство подачи:

- На панели управления принтером в меню Рарег выберите параметр Рарег Туре.
- Для пользователей Windows: проверьте данную настройку в окне «Параметры печати».
- Для пользователей Macintosh: проверьте эту настройку в диалоговом окне «Print».

#### Убедитесь в том, что в картридже не заканчивается тонер

Если отображается сообщение 88.хх Заканчивается тонер в [цвет] картридже, убедитесь в том, что тонер равномерно распределен внутри картриджа.

- 1 Извлеките картридж с тонером.
- 2 Энергично встряхните картридж несколько раз в разные стороны для перераспределения тонера.
- 3 Вставьте картридж с тонером на место.

Примечание. Если качество печати не улучшится, замените картридж.

Если проблема не будет устранена, возможно, требуется обслуживание принтера. Для получения сведений обратитесь в службу поддержки клиентов.

### Убедитесь в том, что картриджи с тонером исправны

Замените неисправный картридж с тонером.

#### Низкое качество печати на прозрачных пленках

Попробуйте воспользоваться одним из следующих способов.

## Проверьте прозрачные пленки

Используйте только прозрачные пленки, соответствующие техническим характеристикам принтера.

## Проверьте значение параметра "Тип бумаги"

Убедитесь в том, что для параметра "Тип бумаги" задано значение "Прозрачные пленки":

- 1 На панели управления принтером в меню "Бумага" выберите параметр "Тип бумаги".
- 2 Перед отправкой задания на печать укажите правильный тип бумаги:
  - Для пользователей Windows: тип бумаги можно указать в окне "Параметры печати".
  - Для пользователей Macintosh: тип бумаги можно указать в диалоговом окне "Print".

### Пятна тонера

| Причина                                                  | Решение                                                  |
|----------------------------------------------------------|----------------------------------------------------------|
| Возможно, картриджи с тонером неисправны или изношены.   | Замените неисправные или изношенные картриджи.           |
| Тракт продвижения бумаги загрязнен тонером.              | Обратитесь в центр технического обслуживания.            |
| Возможно, неисправен блок формирования изобра-<br>жения. | Замените неисправный блок формирования изобра-<br>жения. |

# На странице появляются расплывчатые следы тонера или посторонний фон

| Причина                                                                | Решение                                              |
|------------------------------------------------------------------------|------------------------------------------------------|
| Возможно, картридж с тонером неисправен или<br>установлен неправильно. | Повторно установите или замените картридж с тонером. |
| Возможно, модуль переноса изношен или неисправен.                      | Замените модуль переноса.                            |
| Возможно, формирователь изображения изношен или неисправен.            | Замените блок формирования изображения.              |
| Возможно, неисправен или изношен термоблок.                            | Замените термоблок.                                  |
| Возможно, тракт продвижения бумаги загрязнен тонером.                  | Обратитесь в центр технического обслуживания.        |
| Возможно, давно не выполнялась калибровка принтера.                    | Выберите в меню «Качество» пункт «Настройка цвета».  |
| Возможно, в приложении задан фон, отличный от<br>белого.               | Проверьте приложение.                                |

### Стирается тонер

| Причина                                                                                | Решение                                                                                                    |
|----------------------------------------------------------------------------------------|----------------------------------------------------------------------------------------------------|
| Используется специальный материал для печати.                                          | Убедитесь в том, что выбран правильный тип бумаги.                                                                                                    |
| Параметр «Плотность бумаги» в меню «Бумага» не подходит для используемого типа бумаги. | Измените значение параметра «Плотность бумаги»,<br>выбрав вместо «Нормальная» значение «Плотная». При<br>необходимости замените для параметра «Фактура<br>бумаги» значение «Стандартная» на значение «Шерохо-<br>ватая». |
| Изношен или неисправен термоблок.                                                      | Замените термоблок.                                                                                                    |
| Термоблок находится в режиме печати конвертов.                                         | Откройте боковую дверцу. Убедитесь в том, что зеленый<br>рычаг с левой стороны термоблока не установлен в<br>режим печати конвертов.                                                                                     |